# **OPISKELUOIKEUDEN PALAUTUS**

## OPISKELUOIKEUDEN PALAUTTAMINEN, LYHYT OHJE

- 1. Hae opiskelijan tiedot **Opiskeluoikeudet** -näkymään
- 2. Paina Muokkaa, muuta Läsnäolomaksimit ja Poissaolomaksimit -kenttien arvot
  - a. LÄ/1 = 2, LÄY = 2 tai tarvittaessa suurempi arvo
    - b. OMP kausia niin paljon kuin tarvitaan (jos käytetty jo kaikki, silloin 0)
    - c. OML kausia niin paljon kuin tarvitaan, että päästään kauteen, jolle lisätään LÄ, LÄ/1 tai LÄY
    - d. LÄY kausia niin paljon kuin menee OML-kausien jälkeen yli LÄ -kausimaksimin
- 3. Tallenna
- 4. Siirry *Läsnäolotiedot* näkymään
- 5. Vanhenna OP-rivi (Pereessä OP-tila = E8 tai E9 -koodi)
  - a. Klikkaa erorivin Toiminnot -valikkoa ja
  - b. valitse *Muokkaa*.
  - c. Kirjaa loppupäiväksi sama kuin alkupvm ja Tallenna
- Lisää puuttuvat läsnäolokaudet käyttäen ensin poissaolokaudet (OMP = Ei opiskeluoikeutta (P)) ja sitten läsnäolokaudet (OML = Ei opiskeluoikeutta (L)) siihen saakka, kun opiskeluoikeus on palautettu.
- 7. Tee opiskeluoikeuden palautuksesta merkintä Opiskeluoikeuden lisätietoihin *Opiskeluoikeuden palautus* –koodilla.

## OPISKELUOIKEUDEN PALAUTTAMINEN

Kun kyseessä on opiskelija, jonka läsnäolokausimaksimi on jo täyttynyt tai täyttyvät palautuksen yhteydessä, täytyy ennen läsnäolokirjauksia käydä lisäämässä *Opiskeluoikeudet* –näkymässä *Läsnäolomaksimit ja Poissaolomaksimit* –kenttiin arvoja koodeille OMP, OML ja LÄY tapauksesta riippuen.

- 1. Hae opiskelijan tiedot Opiskeluoikeudet -näkymään
- Paina Muokkaa, muuta Läsnäolomaksimit ja Poissaolomaksimit –kenttien arvot riittävän isoksi (LÄ/1 = 2, LÄY = 2 tai tarvittaessa suurempi arvo)
  - a. OMP kausia niin paljon kuin tarvitaan (jos käytetty jo kaikki, silloin 0)
  - b. OML kausia niin paljon kuin tarvitaan, että päästään kauteen, jolle lisätään LÄ, LÄ/1 tai LÄY
  - c. LÄY kausia niin paljon kuin menee OML-kausien jälkeen yli LÄ -kausimaksimin
- 3. Tallenna

| Vaadittu laajuus            | 240 |                                                                |
|-----------------------------|-----|----------------------------------------------------------------|
| Läsnäolomaksimit            |     |                                                                |
| OML Ei opiskeluoikeutta (L) | 5   | LA-kausiksi tutkinnon laajuuden mukainen<br>kausien lukumäärä. |
| LÄ Läsnä                    | 10  |                                                                |
| LÄE Läsnä oleva/ei          | 0   |                                                                |
| rahoitusta                  |     | 60 op = 2                                                      |
| LÄ/1 Läsnä/normi+1 v        | 0   | 00                                                             |
| LÄY Läsnä/yliaikainen       | 1   | 90 op = 3                                                      |
| KU Kurssilla                | 0   | 210 op = 7                                                     |
| VO KV-vaihto, TAMKiin       | 0   | 240 op = 8                                                     |
| saapuva                     |     | 270  op = 9                                                    |
| Poissaolomaksimit           |     | 270 θμ - 9                                                     |
| OMP Ei opiskeluoikeutta (P) | 4   |                                                                |
| PO Poissa                   | 4   |                                                                |
| POE Poissa, kuluttaa        | 0   |                                                                |

- 4. Siirry *Läsnäolotiedot* näkymään
- 5. Vanhenna OP-rivi, jotta vanha OP-rivi (Pereessä OP-tila = E8 tai E9 -koodi).
  - a. Klikkaa erorivin Toiminnot -valikkoa ja
  - b. valitse *Muokkaa*.
  - c. Kirjaa loppupäiväksi sama kuin alkupvm ja Tallenna

| 013 Kevätlukukausi 🛛 Eronnut | OP                       | 31.07.2013       | 31.07.2013         | 21.11.2016 07.36 | Admin Admin | Toiminnot - |
|------------------------------|--------------------------|------------------|--------------------|------------------|-------------|-------------|
| Muokkaa eroamista            |                          |                  |                    |                  |             | ×           |
| Lukukausi                    | Kevätluku                | kausi 2013 (01.0 | 01.2013 - 31.07.20 | )13)             |             | Ŧ           |
| Erokoodi                     | Opiskeluoikeus päättynyt |                  |                    |                  |             |             |
| Päivämäärä                   | 31.07.201                | 3                | - 31.07.2          | 013              |             |             |
| Lisätiedot                   |                          |                  |                    |                  |             |             |
|                              |                          |                  |                    |                  | Tallenna    | Peruuta     |

- Lisää puuttuvat läsnäolokaudet käyttäen ensin poissaolokaudet (OMP = Ei opiskeluoikeutta (P)) ja sitten läsnäolokaudet (OML = Ei opiskeluoikeutta (L)) siihen saakka, kun opiskeluoikeus on palautettu.
- Tee opiskeluoikeuden palautuksesta merkintä Opiskeluoikeuden lisätietoihin *Opiskeluoikeuden* palautus –koodilla.

#### Valmistuminen ja eroamiset

| Lä | isnäo | olot           |                           |     |            |            |     |
|----|-------|----------------|---------------------------|-----|------------|------------|-----|
|    | 2016  | Syyslukukausi  | O Läsnä                   | LÄY | 01.11.2016 |            | 18. |
|    | 2016  | Kevätlukukausi | O Lāsnā                   | OML | 01.01.2016 | 01.11.2016 | 21  |
|    | 2015  | Syyslukukausi  | <ul> <li>Läsnä</li> </ul> | OML | 01.08.2015 | 01.01.2016 | 21. |
|    | 2015  | Kevätlukukausi | O Poissa                  | OMP | 01.01.2015 | 01.08.2015 | 18. |
|    | 2014  | Syyslukukausi  | O Poissa                  | OMP | 01.08.2014 | 01.01.2015 | 18. |
|    | 2014  | Kevätlukukausi | O Poissa                  |     | 01.01.2014 | 01.08.2014 | 18. |
|    | 2013  | Syyslukukausi  | O Poissa                  | OMP | 01.08.2013 | 01.01.2014 | 18. |
|    | 2013  | Kevätlukukausi | O Lāsnā                   | LÄY | 01.01.2013 | 01.08.2013 | 15  |
|    | 2012  | Swelukukausi   | läsnä                     | LÄV | 01 08 2012 | 01 01 2013 | 15  |

## TILANTEET, JOISSA OP-RIVEJÄ ON USEAMPIA ELI OPISKELUOIKEUS ON PALAUTETTU AIKAISEMMINKIN OPINTOJEN AIKANA

- 1. OP-rivit, joiden alkupvm on 31.7. tai 31.12. vanhennetaan eli loppupäiväksi kirjataan sama kuin alkupvm.
- 2. OP-rivit, joiden alkupvm on 1.1. tai 1.8. poistetaan kokonaan
- Muuten toimitaan samoin kuin ensimmäisessä tapauksessa eli lisätään tarvittaessa Läsnäolomaksimit ja Poissaolomaksimit –arvoja koodeille OMP,OML ja LÄY sekä lisätään puuttuvat läsnäolokaudet Ei opiskeluoikeutta (P) ja Ei opiskeluoikeutta (L) –läsnäoloilla.

| 2015      | Syyslukukausi  | × Eronnut |      | OP    | 31.12              | 2015       |  |
|-----------|----------------|-----------|------|-------|--------------------|------------|--|
| 2014      | Syyslukukausi  | × Eronnut |      | OP    | 01.08              | 2014       |  |
| 2014      | Kevätlukukausi | × Eronnut |      | OP    | <mark>01.01</mark> | 2014       |  |
| 2013      | Syyslukukausi  | × Eronnut |      | OP    | 01.08              | 2013       |  |
| 2013      | Kevätlukukausi | × Eronnut |      | OP    | 31.07              | 2013       |  |
| Läsnäolot |                |           |      |       |                    |            |  |
| 2015      | Syyslukukausi  | O Läsnä   | LÄ/1 | 01.08 | 2015               |            |  |
| 2015      | Kevätlukukausi | O Läsnä   | LÄ/1 | 01.01 | 2015               | 01.08.2015 |  |
| 2013      | Kevätlukukausi | O Läsnä   | LÄ   | 01.01 | 2013               | 01.01.2015 |  |
| 2012      | Syyslukukausi  | O Läsnä   | LÄ   | 01.08 | 2012               | 01.01.2013 |  |
| 2012      | Kevätlukukausi | O Läsnä   | LÄ   | 01.01 | 2012               | 01.08.2012 |  |

#### Valmistuminen ja eroamiset

| Valm | istuminen ja   | eroamiset |      |            |            |    |
|------|----------------|-----------|------|------------|------------|----|
| 2015 | Syyslukukausi  | × Eronnut | OP   | 31.12.2015 | 31.12.2015 |    |
| 2013 | Kevätlukukausi | Eronnut   | OP   | 31.07.2013 | 31.07.2013 |    |
| Läsn | äolot          |           |      |            |            |    |
| 2016 | Syyslukukausi  | O Läsnä   | LÄY  | 01.08.2016 |            | 2' |
| 2016 | Kevätlukukausi | O Poissa  | OMP  | 01.01.2016 | 01.08.2016 | 2' |
| 2015 | Syyslukukausi  | O Läsnä   | LÄ/1 | 01.08.2015 | 01.01.2016 | 1  |
| 2015 | Kevätlukukausi | O Läsnä   | LÄ/1 | 01.01.2015 | 01.08.2015 | 1  |
| 2014 | Syyslukukausi  | O Poissa  | OMP  | 01.08.2014 | 01.01.2015 | 2' |
| 2014 | Kevätlukukausi | O Poissa  | OMP  | 01.01.2014 | 01.08.2014 | 2' |
| 2013 | Syyslukukausi  | O Poissa  | OMP  | 01.08.2013 | 01.01.2014 | 2. |
| 2013 | Kevätlukukausi | O Läsnä   | LÄ   | 01.01.2013 | 01.08.2013 | 1  |

### VINKKI:

Pereessä OP-tila = E8 tai E9 -koodi